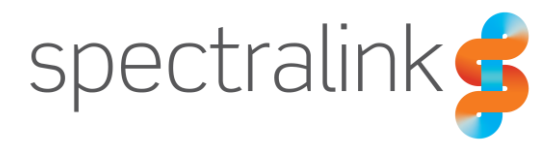

Spectralink Versity 97 Series Smartphone

# Release Notes

# Spectralink Versity Software

Release 13.3.0.1570

#### **Copyright Notice**

© 2018-2024 Spectralink Corporation. All rights reserved. Spectralink<sup>™</sup>, the Spectralink logo and the names and marks associated with Spectralink's products are trademarks and/or service marks of Spectralink Corporation and are common law marks in the United States and various other countries. All other trademarks are property of their respective owners. No portion hereof may be reproduced or transmitted in any form or by any means, for any purpose other than the recipient's personal use, without the express written permission of Spectralink.

All rights reserved under the International and Pan-American Copyright Conventions. No part of this manual, or the software described herein, may be reproduced or transmitted in any form or by any means, or translated into another language or format, in whole or in part, without the express written permission of Spectralink Corporation.

Do not remove (or allow any third party to remove) any product identification, copyright or other notices. Android is a trademark of Google LLC.

#### Notice

Spectralink Corporation has prepared this document for use by Spectralink personnel and customers. The drawings and specifications contained herein are the property of Spectralink and shall be neither reproduced in whole or in part without the prior written approval of Spectralink, nor be implied to grant any license to make, use, or sell equipment manufactured in accordance herewith.

Spectralink reserves the right to make changes in specifications and other information contained in this document without prior notice, and the reader should in all cases consult Spectralink to determine whether any such changes have been made.

NO REPRESENTATION OR OTHER AFFIRMATION OF FACT CONTAINED IN THIS DOCUMENT INCLUDING BUT NOT LIMITED TO STATEMENTS REGARDING CAPACITY, RESPONSE-TIME PERFORMANCE, SUITABILITY FOR USE, OR PERFORMANCE OF PRODUCTS DESCRIBED HEREIN SHALL BE DEEMED TO BE A WARRANTY BY SPECTRALINK FOR ANY PURPOSE, OR GIVE RISE TO ANY LIABILITY OF SPECTRALINK WHATSOEVER.

#### Warranty

The *Product Warranty and Software License and Warranty* and other support documents are available at <u>https://spectralink.my.site.com</u>.

#### **Contact Information**

| US Location             | Denmark Location           | UK Location                      |
|-------------------------|----------------------------|----------------------------------|
| +1 800-775-5330         | +45 7560 2850              | +44 1344 206591                  |
| Spectralink Corporation | Spectralink Europe ApS     | Spectralink Europe ApS—UK branch |
| 2560 55th Street        | Bygholm Soepark 21 E Stuen | Suite B1, The Lightbox           |
| Boulder, CO 80301       | 8700 Horsens               | Bracknell, Berkshire, RG12 8FB   |
| USA                     | Denmark                    | United Kingdom                   |
| info@spectralink.com    | infoemea@spectralink.com   | infoemea@spectralink.com         |
|                         |                            |                                  |

# Contents

| Introduction to the Versity 97 Series                    | 5   |
|----------------------------------------------------------|-----|
| Smartphone Features                                      | . 5 |
| Spectralink Apps Summary                                 | . 6 |
| Finding the Current Spectralink Software Release Version | . 7 |

| 0                                           |    |
|---------------------------------------------|----|
| Current OS and Current Apps bundle versions | 7  |
| App version                                 |    |
| App Permissions                             | 10 |
| App Dependencies                            | 12 |

# 

| Enhancements                                      | .13 |
|---------------------------------------------------|-----|
| General                                           | .13 |
| Call Mode                                         | .14 |
| AMIE Agent                                        | .14 |
| Use AMIE gateway communication                    | .14 |
| Cloud communication URI                           | .14 |
| Cloud communication enrollment ID                 | .14 |
| Biz Phone                                         | .14 |
| Video calls                                       | .14 |
| Buttons                                           | .15 |
| Program buttons to answer and end calls           | .15 |
| Program a button to control the flashlight        | .16 |
| Program a button to send a DTMF sequence          | .17 |
| Device Settings                                   | .18 |
| Allow desktop mode (DEMO ONLY)                    | .18 |
| Connection preferences > Bluetooth Low Energy Tag | .18 |
| Sys Updater                                       | .18 |
| Revert last upgrade                               | .18 |
| Fixed Issues & Minor Enhancements                 | .19 |
| Known Issues                                      | .20 |
| Security Updates                                  | .21 |

# 

| Enhancements                               | 22 |
|--------------------------------------------|----|
| Barcode                                    | 22 |
| Allow URL redirection to browser           | 22 |
| Device Settings                            | 23 |
| New Quick settings tiles                   | 23 |
| Allow manage notifications settings button | 23 |
| Double-tap screen to wake                  | 24 |

| Default Notification Sound and Default Alarm Sound can now be set to None                                                                        | 24                 |
|----------------------------------------------------------------------------------------------------|--------------------|
| Wi-Fi Profile                                                                                                    | 24                 |
| SAM Client                                                                                                    | 24                 |
| Error message for failed connection                                                                                                    |                    |
| Sys Updater                                                                                                    | 25                 |
| Apply update when charging                                                                                                    | 25                 |
| Fixed Issues & Minor Enhancements                                                                                                    | 25                 |
| Known Issues                                                                                                    |                    |
| Security Updates                                                                                                    |                    |
|                                                                                                    |                    |
| Chapter 3: Versity 97 Series Software R13.1.0.758                                                                                                | 27                 |
| Chapter 3: Versity 97 Series Software R13.1.0.758                                                                                                | 27                 |
| Chapter 3: Versity 97 Series Software R13.1.0.758<br>Known Issues<br>Appendix A: Spectralink References                                          | 27<br>27<br>29     |
| Chapter 3: Versity 97 Series Software R13.1.0.758<br>Known Issues<br>Appendix A: Spectralink References<br>Specific Documents                    | 27<br>27<br>29<br> |
| Chapter 3: Versity 97 Series Software R13.1.0.758<br>Known Issues.<br>Appendix A: Spectralink References<br>Specific Documents.<br>White Papers. | 27<br>27<br>29<br> |

# **Introduction to the Versity 97 Series**

The Spectralink Versity 97 Series smartphone joins the Versity lineup as our first phone to run on Android 13.

Like our other Versity models, the Versity 97 Series is designed to function in today's interconnected workplace environment. It leverages the versatility of your EMM (Enterprise Mobile Management) system for managing Versity within your greater infrastructure.

The Versity 97 Series uses AMIE (Advanced Mobile Intelligence for Enterprises) and Spectralink Application Management (SAM), to provide unparalleled control in configuring and managing Spectralink devices and applications. Versity, AMIE, and your EMM work together to provide a complete solution for the challenges of mobile management.

Periodic software releases support Versity within this greater infrastructure. These release notes provide a summary of the issues covered in each release. Notes for past releases are maintained for a complete record of this advancing technology.

Supporting documents, covering the finer points of installation and application, are listed in the Appendix.

Instructions for using standard Android features are readily available online. Specialized Spectralink applications follow Android usage guidelines. A list of references is provided at the end of this document.

# **Smartphone Features**

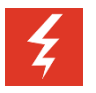

## Warning

## Use a genuine Spectralink battery!

Using a non-Spectralink battery puts you at serious risk of injury and will void your product warranty.

The software releases announced in this document support specialized hardware features of the Versity smartphone including:

- Wi-Fi 6 connectivity
- Programmable buttons
- Removable battery
- Barcode scanner (9753 model)
- Location awareness
- Roaming with seamless handoff
- Noise cancelling
- Security enhancements

# Spectralink Apps Summary

#### AMIE

The AMIE Analytics system enables administrators to keep track of real-time device metrics on a management console.

#### Barcode

Barcode capture is available on the 9253, 9553, 9653, and 9753 models.

#### Barcode Lab

The Barcode Lab app provides a quick way to demonstrate how the scanner captures and displays barcode results for 9253, 9553, 9653, and 9753 models.

#### Battery Life (Batt Life)

Batt Life helps the user manage battery use by allowing a specified charge level to begin low battery alerting.

#### **Biz Phone**

The Biz Phone app is Spectralink's SIP telephony application for Versity devices.

#### **Buttons**

The Buttons app allows users to program the buttons on their Versity devices.

#### Device

The Device Settings app provides additional controls for the system administrator for Versity devices.

#### Diagnostics

Diagnostics allows an administrator to perform diagnostic tests quickly and efficiently prior to considering RMA.

#### Logging

The Logging app is Spectralink's tool for the management of logcat, network capture, and other debugging and troubleshooting information by the system administrator for Versity devices.

#### SAFE

The SAFE app is for emergencies. It can be deployed in lone worker environments or where facilities require extra security.

#### SAM Client

The SAM (Spectralink Application Management) Client app allows Versity devices to connect with the Spectralink Application Management (SAM) server for Spectralink app configuration and other phone management services not available through an EMM.

#### SKeyboard

SKeyboard is Spectralink's secure keyboard for 97 Series phones. Unlike the other apps listed here, by default SKeyboard is a hidden app on Versity phones.

#### SoundStage+

SoundStage+ enables administrators and users to control various system and application volume levels on the Versity phone, in the form of profiles.

#### SSO

Single sign-on is an authentication system that allows one Versity smartphone to be shared by multiple users, each with their own login.

#### Sys Updater

The Sys Updater app checks for software updates for Versity devices.

#### VQO

Voice Quality Optimization (VQO) app is for optimizing audio and video calls from Spectralink dialers or other third-party dialers.

#### Web API

The Web API app is used by developers to interface with external services and provide links to frequently-used websites.

# Finding the Current Spectralink Software Release Version

## **Current OS and Current Apps bundle versions**

Versity offers several ways to determine what Spectralink software release is being used by the platform.

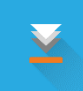

Open the Sys Updater app. The following are displayed:

- **Current OS version** (the Versity platform version the phone is currently running)
- Available OS version (the Versity platform version available from the HTTP server hosting the update files)
- Current Apps bundle version (the apps version currently installed on the phone. Because the 97 Series phones bundle the Spectralink apps with the platform software, "Update not found" will be reported here. Other Spectralink phones running the latest software will report "Already up-to-date".)

(The version and build numbers seen in the screenshots in this section will differ from those on your phone.)

Tap the Sys Updater overflow menu and choose Settings to

open the Settings menu. The update files are located in the directory indicated in the "Relative path on server" field. (If this field is left blank, the files are contained in the root directory of the server.)

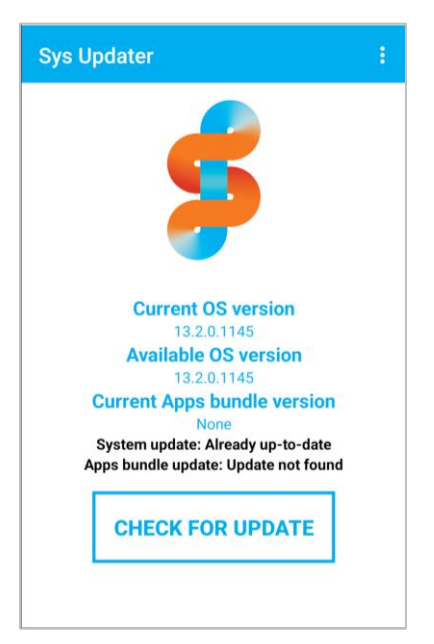

#### Sys Updater settings

| Sys Updater                                                                                                    | Settings            | ← Sys Updater settings                                           |
|----------------------------------------------------------------------------------------------------|---------------------|------------------------------------------------------------------|
|                                                                                                    | Revert last upgrade | Server address<br>172.28.24.55                                   |
|                                                                                                    | About               | Server port<br>80                                                |
| Current OS version<br>2.7.0.2086<br>Available OS version<br>2.7.0.2086<br>Current Apps bundle version<br>2.8.0.2097<br>System update: Already up-to-date<br>Apps bundle update: Already up-to-date |                     | Relative path on server<br>Apollo_prealpha                       |
|                                                                                                    |                     | Network protocol<br>HTTP                                         |
|                                                                                                    |                     | Polling interval<br>Background                                   |
|                                                                                                    |                     | Allow on metered network                                         |
|                                                                                                    |                     | Wi-Fi network configuration<br>Use only unmetered Wi-Fi networks |
|                                                                                                    |                     | < ● ■                                                            |

The current Versity software version can also be displayed in the Android Settings app. Navigate to **Settings > System > About phone > Build number**. The Versity version number is at the end of the string as shown in the example.

# Android Settings

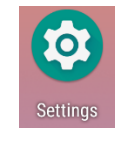

#### Versity Build number

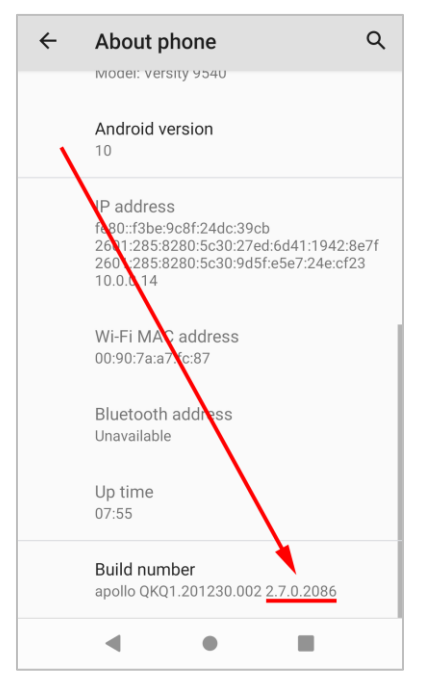

## App version

The current version of any Versity app can be found by selecting About from the overflow menu.

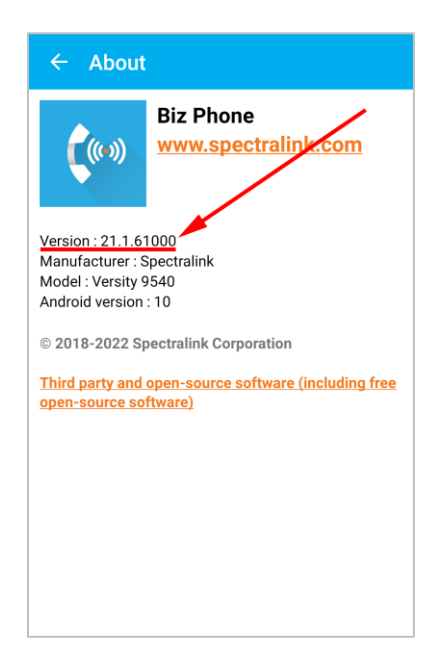

# **App Permissions**

Android 13, the OS of our 97 Series phones, handles permissions differently from Android 10, the OS for the rest of the Versity lineup.

The following chart shows the permissions that must be granted for Versity software to run properly in Android 13. In your EMM set these permissions to "Grant all" within the configuration profile or inside the specific application configuration.

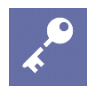

## Admin Tip

#### Are you administering 97 Series phones without an EMM?

If you're not using an EMM but are administering 97 Series phones, see the *Versity Applications Administration Guide* for step-by-step instructions on how to automatically set the permissions shown in the chart below using the 97 Series DPC Initial Deployment QR code.

| Арр             | Permissions                                                                                                    |
|-----------------|----------------------------------------------------------------------------------------------------|
| AMIE Agent      | android.permission.READ_PHONE_STATE<br>android.permission.ACCESS_FINE_LOCATION<br>android.permission.ACCESS_COARSE_LOCATION<br>android.permission.POST_NOTIFICATIONS                                                                                                    |
| Barcode         | android.permission.CAMERA<br>android.permission.READ_PHONE_STATE<br>android.permission.CALL_PHONE<br>android.permission.POST_NOTIFICATIONS<br>android.permission.READ_EXTERNAL_STORAGE<br>android.permission.WRITE_EXTERNAL_STORAGE                                                                                                    |
| BattLife        | android.permission.POST_NOTIFICATIONS                                                                                                    |
| BizPhone        | android.permission.READ_CALL_LOG<br>android.permission.WRITE_CALL_LOG<br>android.permission.CAMERA<br>android.permission.READ_CONTACTS<br>android.permission.WRITE_CONTACTS<br>android.permission.RECORD_AUDIO<br>android.permission.CALL_PHONE<br>android.permission.READ_PHONE_STATE<br>android.permission.POST_NOTIFICATIONS<br>android.permission.USE_SIP |
| Device Settings | android.permission.BLUETOOTH_CONNECT<br>android.permission.POST_NOTIFICATIONS<br>android.permission.READ_PHONE_STATE<br>android.permission.READ_MEDIA_IMAGES<br>android.permission.READ_EXTERNAL_STORAGE                                                                                                    |

| Diagnostics                                                                                               | android.permission.CAMERA<br>android.permission.ACCESS_FINE_LOCATION<br>android.permission.ACCESS_COARSE_LOCATION<br>android.permission.BLUETOOTH_SCAN<br>android.permission.BLUETOOTH_CONNECT<br>android.permission.RECORD_AUDIO<br>android.permission.READ_EXTERNAL_STORAGE<br>android.permission.WRITE_EXTERNAL_STORAGE |
|----------------------------------------------------------------------------------------------------|----------------------------------------------------------------------------------------------------|
| Logger                                                                                                    | android.permission.READ_PHONE_STATE<br>android.permission.POST_NOTIFICATIONS                                                                                                    |
| SAFE                                                                                                    | android.permission.POST_NOTIFICATIONS                                                                                                    |
| SamClient                                                                                                 | android.permission.CAMERA<br>android.permission.ACCESS_FINE_LOCATION<br>android.permission.ACCESS_COARSE_LOCATION<br>android.permission.POST_NOTIFICATIONS                                                                                                    |
| SoundStage+                                                                                               | android.permission.POST_NOTIFICATIONS                                                                                                    |
| SSO                                                                                                    | android.permission.POST_NOTIFICATIONS                                                                                                    |
| Sys Updater                                                                                               | android.permission.READ_PHONE_STATE<br>android.permission.POST_NOTIFICATIONS<br>android.permission.WRITE_EXTERNAL_STORAGE<br>android.permission.READ_EXTERNAL_STORAGE                                                                                                    |
| Web API                                                                                                   | android.permission.ACCESS_FINE_LOCATION<br>android.permission.READ_PHONE_STATE<br>android.permission.POST_NOTIFICATION<br>android.permission.ACCESS_COARSE_LOCATION<br>android.permission.CALL_PHONE                                                                                                    |
| AppUrl<br>Barcode Lab<br>Buttons<br>Port Manager<br>PTT <i>(not available on V97)</i><br>SKeyboard<br>VQO | (No permission requested)                                                                                                    |

# App Dependencies

If the Spectralink application shown in the *App* column at right is delivered via EMM, and your EMM is set to allow Play Store updates automatically, Spectralink strongly recommends administrators also approve the associated apps in the *Depends On* column in the same manner.

Because Spectralink apps are developed to work as a suite of products, apps should be updated as a suite to provide reliable and well-tested performance. Otherwise, apps may not behave as expected. (ESCWIRE-1870)

| Арр         | Depends On<br>(Reason)                                                                                                    |
|-------------|----------------------------------------------------------------------------------------------------|
| Biz Phone   | Logger<br>(Report a problem)<br>Sys Updater<br>(Detect a new APK bundle to<br>determine Biz Phone update<br>status)                                                                                            |
| Diagnostics | Barcode<br>(Determine whether barcode<br>scanner is enabled)<br>Sys Updater<br>(Get installed APK bundle<br>version)                                                                                           |
| Logger      | Sys Updater<br>(Get installed APK bundle<br>version to include in logfile<br>names; get OTA server to<br>exclude OTA updates from<br>packet captures)<br>Web API<br>(Inform web UI about log bundle<br>status) |
| SAFE        | Biz Phone<br>(Determine whether Biz Phone is<br>enabled when making an<br>emergency call)                                                                                                    |
| SoundStage+ | Batt Life<br>(Batt Life volume control)<br>Web API<br>(Web API volume control)                                                                                                    |
| SSO         | Biz Phone<br>(Configure Biz Phone<br>extension/username/password)                                                                                                    |
| Web API     | Logger<br>(Control of packet capture and<br>log files from web UI)                                                                                                    |

# Chapter 1: Versity 97 Series Software R13.3.0.1570

This release is based on R13.2.0.1171.

This release includes these software versions:

- Platform version: 13.3.0.1570 (NOTE: This release bundles the Spectralink apps as part of the platform, so there is not a separate APK bundle and SIG file.)
- AMIE Essentials (SAM) version: Spectralink recommends using SAM 1.11 or later.

Your Spectralink support representative can guide you through software release installations as needed.

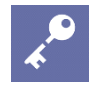

## Admin Tip

#### Incremental upgrade via sideload is not supported

Incremental upgrades using sideload are not supported. Spectralink recommends performing a normal OTA upgrade or sideloading the full update.

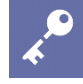

### Admin Tip *Why did my phone reboot without me taking any action?*

Google has introduced <u>Mainline</u> updates, allowing certain system components to be updated outside of the normal Android release cycle. Devices receive Mainline updates from the Android Google Play system update. To avoid user disruption, Android uses <u>Device Scheduling</u> to determine if the device is in an idle state: if it is, the updates are applied and the phone is rebooted.

You can check to see when the last Mainline update was applied to your phone by going to Android Settings > About phone > Android version > Google Play system update. (X1-4941)

# Enhancements

#### General

This Versity 13.3 software release delivers improved Wi-Fi and battery performance (including improved battery hot swapping), and better device performance and stability.

## Call Mode

*Call Mode* is accessed via Android Settings (**Settings** > **Sound & vibration** > **Call Mode**). There are 3 possible settings:

Normal Mode

Normal audio behavior. Uses one microphone and AANC (AI active noise cancellation).

• Loud Mode

Each position on the volume scale is louder than in Normal Mode. (There may be distortion at higher volume settings.) Uses one microphone and AANC.

Conference Room Mode

This setting accommodates multiple people surrounding a phone laid on a table. It activates 3 microphones on the phone and uses microphone array beamforming to focus on the active speaker. Uses multiple microphone active noise cancellation rather than AANC.

# AMIE Agent

Use AMIE gateway communication Cloud communication URI Cloud communication enrollment ID

These settings support future app development. They should be left in their default configurations for now. (X1-5757)

# **Biz Phone**

## Video calls

Video calling on Versity phones is "one-way": a Versity phone can receive video if an incoming call offers it but does not transmit video from the phone's camera to the other party.

Video call settings are in the *SIP Registration 1* section of the Biz Phone app.

| Allow video calls                    |  |
|--------------------------------------|--|
| Offer video in outgoing calls<br>OFF |  |
| Answer calls in video mode<br>OFF    |  |

#### Allow video calls

Allow video calls enables the handset to receive video calls. (Disabled by default, and when disabled the following two video call settings are grayed out.) (APPS-5009)

## Offer video in outgoing calls

When enabled, a Versity phone will offer to establish a video connection whenever making a call. If the remote end agrees, the video connection is established: the Versity user will be able to see video if it's being transmitted, and the Versity phone will transmit color bars to the remote

| ings.) | Uses one micropho    |
|--------|----------------------|
| 0      | Conference Room Mode |
| 0      | Loud Mode            |
| 0      |                      |

Call Mode

Normal Mode

phone to indicate a video connection is established. When disabled, a video connection will not automatically be established if video is offered by the remote phone. (APPS-5077)

#### Answer calls in video mode

If enabled, a Versity phone will show video automatically when answering a call offering video. If disabled, the user will have to switch to video mode on the call screen to see video. (APPS-5009)

#### **Buttons**

#### Program buttons to answer and end calls

Users can program one of their phone's buttons to answer a call, and another button to end an active call or decline an incoming call. (X1-5589)

To program a button to answer a call, follow these steps:

- 1 Launch the **Buttons** app.
- 2 In the **Buttons settings** menu select the button you'd like to use to answer a call.
- 3 Choose **Custom** in the resulting action menu. (NOTE: Do NOT choose Custom1-4.)
- 4 In the **Enter custom intent** popup window that appears enter one of the following strings in the **Action down** field (field text is case-sensitive):

| Enter  | custom | intent |
|--------|--------|--------|
| LIILUI | custom | micini |

com.spectralink.intent.action.ANSWE R\_CALL\_EP

Extras for action down

Action up

Extras for action up

CANCEL OK

- To send the audio to the phone's earpiece (shown in the screenshot above): com.spectralink.intent.action.ANSWER CALL EP
- To use the phone as a speakerphone: com.spectralink.intent.action.ANSWER CALL SP
- To send the audio to a wired headset: com.spectralink.intent.action.ANSWER CALL HS

| := | 1 |
|----|---|
|    |   |
| _  |   |

#### NOTE

#### Using a Bluetooth headset?

If the phone is connected to a Bluetooth headset the audio will automatically route to the headset regardless of which string is entered above.

- **5** Leave the remaining fields empty.
- 6 Click **OK** to save your settings.
- 7 Your button can now be used to answer incoming calls.

To program a button to end the current call or decline an incoming call, follow these steps:

- 1 Launch the **Buttons** app.
- 2 In the **Buttons settings** menu select the button you'd like to use to decline or end a call.
- 3 Choose **Custom** in the resulting action menu. (NOTE: Do NOT choose Custom1-4.)
- 4 In the Enter custom intent popup window that appears enter the following string in the Action down field (field text is case-sensitive): com.spectralink.intent.action.DECLINE CALL
- **5** Leave the remaining fields empty.
- 6 Click **OK** to save your settings.
- 7 Your button can now be used to end a call or decline an incoming call.

## Program a button to control the flashlight

Two options are available: pressing and holding the button turns the light on while releasing the button turns it off; or the button toggles the light on and off. (X1-5591)

To program a button to turn the flashlight on when the button is pressed and held, and turn the flashlight off when the button is released, follow these steps:

- 1 Launch the **Buttons** app.
- 2 In the **Buttons settings** menu select the button you'd like to use to control the flashlight.
- 3 Choose **Custom** in the resulting action menu. (NOTE: Do NOT choose Custom1-4.)
- 4 In the Enter custom intent popup window that appears enter the following in the Action down and Action up fields (field text is case-sensitive): com.spectralink.intent.action.FLASHLIGHT ONOFF
- 5 In the Extras for action down field enter the following: boolean:flashlight=true
- 6 In the Extras for action up field enter the following: boolean:flashlight=false
- 7 Click **OK** to save your settings.
- 8 Your button will now turn on the flashlight when pressed and held, and turn off the flashlight when released.

| Enter custom intent                            |  |  |
|------------------------------------------------|--|--|
| com.spectralink.intent.action.DECLIN<br>E_CALL |  |  |
| Extras for action down                         |  |  |
| Action up                                      |  |  |
| Extras for action up                           |  |  |

ок

CANCEL

| Enter custom intent                                |
|----------------------------------------------------|
| com.spectralink.intent.action.FLASHL<br>IGHT_ONOFF |
| boolean:flashlight=true                            |
| com.spectralink.intent.action.FLASHL<br>IGHT_ONOFF |
| boolean:flashlight=false                           |
|                                                    |

CANCEL

OK

To program a button to toggle the flashlight on and off, follow these steps:

- 1 Launch the **Buttons** app.
- 2 In the Buttons settings menu select the button you'd like to use to control the flashlight.
- 3 Choose **Custom** in the resulting action menu. (NOTE: Do NOT choose Custom1-4.)
- 4 In the **Enter custom intent** popup window that appears enter the following in the Action down field (field text is case-sensitive): com.spectralink.intent.action.FLASHLIGHT ONOFF
- 5 Leave the remaining fields empty.
- 6 Click **OK** to save your settings.
- 7 Pressing your button will now toggle the flashlight on and off.

# Program a button to send a DTMF sequence

Users who routinely need to dial a DTMF sequence to open a door in their workplace can now program one of the buttons on their phone to automatically transmit the sequence, eliminating the need for manual dialing. (X1-5592)

Follow these steps:

- 1 Lauch the **Buttons** app.
- 2 In the Buttons settings menu select the button you'd like to use to send the DTMF sequence.
- 3 Choose Custom in the resulting action menu. (NOTE: Do NOT choose Custom1-4.)
- 4 In the Enter custom intent popup window that appears enter the following in the Action down field (field text is case-sensitive):

com.spectralink.intent.action.SEND DIGITS

- 5 In the Extras for action down field enter the following: string:digits=XXXX (replace XXXX with the desired DTMF digits [0-9, \*, #] - in the example above the DTMF sequence is 1234\*#).
- Leave the Action up and Extras for action up fields empty. 6
- 7 Click **OK** to save your settings.
- 8 Your button will now send the DTMF sequence when pressed.

| Enter custom intent                                |        |    |  |  |
|----------------------------------------------------|--------|----|--|--|
| com.spectralink.intent.action.FLASHL<br>IGHT_ONOFF |        |    |  |  |
| Extras for action down                             |        |    |  |  |
| Action up                                          |        |    |  |  |
| Extras for action up                               |        |    |  |  |
|                                                    | CANCEL | ок |  |  |

| Enter custom intent                           |  |  |  |
|-----------------------------------------------|--|--|--|
| com.spectralink.intent.action.SEND_<br>DIGITS |  |  |  |
| string:digits=1234*#                          |  |  |  |
| Action up                                     |  |  |  |
| Extras for action up                          |  |  |  |
| CANCEL OK                                     |  |  |  |

## **Device Settings**

### Allow desktop mode (DEMO ONLY)

*Desktop mode*, in the *Display* section of the Device Settings app, is a demo feature (see *Caution below*) for Versity 97 Series phones that lets a user connect their phone to a monitor, mouse, and keyboard via a USB docking station.

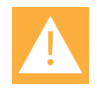

### Caution

### Desktop mode is a demo feature!

Demo features are new capabilities being considered for integration into the Spectralink lineup. They have not been fully tested, so there may be some unexpected behaviors and limits to functionality.

For more information regarding *Desktop mode*, see the *Demo Features* section of the *Versity Applications Administration Guide*. (X1-5961)

## Connection preferences > Bluetooth Low Energy Tag

This new section/setting in the Device Settings app controls whether the user can change the Android setting found here: **Settings** > **Connected devices** > **Connection preferences** > **Bluetooth Low Energy Tag**. If set to *User controlled* the user can change the setting; if set to *Enable* or *Disable* then the setting is grayed out in the UI.

If the Android setting is enabled the BLE tag will transmit:

- When the phone is powered off
- When the phone is on but Bluetooth is not enabled

(X1-6002)

## Sys Updater

#### Revert last upgrade

This option (in the app's overflow menu), which enables downgrading the Versity OS to the last version from which the system was upgraded, is now available on 97 Series phones.

Because the 97 Series phone runs Android 13 the reversion process is differs from the rest of the Versity lineup: see "Revert last upgrade on Versity 97 Series phones requires some additional steps" in the *Versity Applications Administration Guide* for more information. (X1-5899)

# \*

#### Admin Tip If choosing Revert last upgrade, make sure the download of the previous version completes

If *Revert last upgrade* is chosen, ensure that the download of the previous version completes or the phone will factory reset to the current version. See "Revert last upgrade on Versity 97 Series phones requires some additional steps" in the *Versity Applications Administration Guide* for more information. (X1-6096)

# Fixed Issues & Minor Enhancements

| Арр                                                                                                    | Summary                                                                                                    | Key                             |
|----------------------------------------------------------------------------------------------------|----------------------------------------------------------------------------------------------------|---------------------------------|
| AMIE Agent                                                                                                    | Improved battery metrics are sent to AMIE.                                                                                                    | X1-5442                         |
| AMIE Agent                                                                                                    | Improved call quality metrics are sent to AMIE.                                                                                                  | X1-5874                         |
| Batt Life                                                                                                    | The <i>Low battery threshold</i> has additional configuration values available: 5% and 10%.                                                      | APPS-6042                       |
| Biz Phone Users can now go to <i>Report problem</i> in the overflow menu to report problems with a phone's telephony, audio quality, battery, or other issues without having to launch the Logger app. |                                                                                                    | X1-5438                         |
| Biz Phone                                                                                                    | If a phone's registered call server is a Cisco UCM,<br>contact search results will now come from that server,<br>if enabled by an administrator. | X1-5582                         |
| Buttons                                                                                                    | Fixed some user interface inconsistencies when the phone is administered via EMM or AMIE Essentials (SAM).                                       | X1-5636<br>X1-5641              |
| Device Settings                                                                                                    | Obsolete Wi-Fi calling setting has been removed from the Network section.                                                                        | ESCWIRE-1859                    |
| Device Settings                                                                                                    | The <i>Quickly open camera</i> setting in Android settings is now disabled if it's not set to <i>User controlled</i> in the app.                 | X1-5622                         |
| Device Settings                                                                                                    | Fixed issue where in some circumstances Quick Settings tiles were not visible after being enabled.                                               | X1-5635<br>X1TM-837<br>X1TM-851 |
| Logger                                                                                                    | Improved debugging via additions to the log bundle.                                                                                              | X1TM-565                        |
| SKeyboard                                                                                                    | SKeyboard settings can now be administered via AMIE Essentials (SAM).                                                                            | X1-5598                         |
| (general)                                                                                                    | Improved FT IE roaming.                                                                                                    | X1TM-921                        |

# Known Issues

| Арр             | Summary                                                                                                    | Key       |
|-----------------|----------------------------------------------------------------------------------------------------|-----------|
| AMIE Agent      | If a call is dropped because the phone went out of Wi-<br>Fi range <i>and</i> the user then presses the red end call<br>button in the Biz Phone app UI, it will not be reported<br>as a dropped call to AMIE.                                                                                                    | APPS-6217 |
| Device Settings | When administering phones with an EMM, in some cases it is not possible to delete the configured wallpapers for the lock screen and home screen simultaneously.<br><i>Workaround:</i> Configure these items separately.                                                                                                    | X1-6055   |
| Device Settings | The Scan QR code quick settings tile is not functional.                                                                                                    | X1TM-979  |
| Logging         | In some cases when using <i>Network capture</i> in <i>Advanced logging</i> captured files are not zipped and routed appropriately, resulting in large files taking up excessive storage space. Once network capture is stopped the files are zipped and routed as expected. <i>Workaround:</i> Do not leave <i>Network capture</i> on for extended periods of time.                        | X1-5862   |
| Logging         | In some cases <i>Network capture</i> continues running<br>even after it's been disabled.<br><i>Workaround:</i> If you're using <i>Network capture</i> to debug<br>an issue you should reboot your phone when you're<br>done.                                                                                                    | X1TM-929  |
| VQO             | If only the 6 GHz band is enabled, connection to<br>6GHz WPA3 SAE SSID will sometimes fail when the<br>phone is rebooted.<br><i>Workaround:</i> Enable all bands (2.4 GHz, 5 GHz, and<br>6 GHz).                                                                                                    | X1-6112   |
| (general)       | In some rare cases the screen may become<br>illuminated while in a call, when the proximity sensor<br>should be active.<br><i>Workaround:</i> If this occurs, administrators may<br>consider disabling the <i>Double-tap screen to wake</i><br>feature in the Device Settings app as it may be<br>causing the phone to "wake up" if the screen is<br>bumped several times while in a call. | X1TM-933  |

# Security Updates

| Operating System | SMR Support<br>End Date | Applicable Devices | Google Security<br>Patch | Included Fixes |
|------------------|-------------------------|--------------------|--------------------------|----------------|
| Android 13       | December 2026           | Versity 9740       | July 2024*               | CVE-2023-21662 |
|                  |                         | Versity 9753       |                          | CVE-2023-28587 |
|                  |                         |                    |                          | CVE-2023-33072 |
|                  |                         |                    |                          | CVE-2023-33080 |
|                  |                         |                    |                          | CVE-2023-33086 |
|                  |                         |                    |                          | CVE-2023-33088 |
|                  |                         |                    |                          | CVE-2023-33089 |
|                  |                         |                    |                          | CVE-2023-33098 |
|                  |                         |                    |                          | CVE-2023-33105 |
|                  |                         |                    |                          | CVE-2023-33109 |
|                  |                         |                    |                          | CVE-2023-33112 |
|                  |                         |                    |                          | CVE-2023-33115 |
|                  |                         |                    |                          | CVE-2023-43522 |
|                  |                         |                    |                          | CVE-2023-43529 |
|                  |                         |                    |                          | CVE-2023-43530 |
|                  |                         |                    |                          | CVE-2023-43533 |
|                  |                         |                    |                          | CVE-2023-43536 |
|                  |                         |                    |                          | CVE-2023-43542 |
|                  |                         |                    |                          | CVE-2023-43551 |
|                  |                         |                    |                          | CVE-2023-43556 |
|                  |                         |                    |                          | CVE-2024-21461 |
|                  |                         |                    |                          | CVE-2024-21462 |
|                  |                         |                    |                          | CVE-2024-21465 |
|                  |                         |                    |                          | CVE-2024-23353 |
|                  |                         |                    |                          | CVE-2024-23354 |
|                  |                         |                    |                          | CVE-2024-23356 |
|                  |                         |                    |                          | CVE-2024-23357 |
|                  |                         |                    |                          | CVE-2024-23362 |
|                  |                         |                    |                          | CVE-2024-23364 |
|                  |                         |                    |                          | CVE-2024-32896 |

\* Includes prior monthly security patches automatically. New security updates are applied every 90 days.

# Chapter 2: Versity 97 Series Software R13.2.0.1171

This release is based on R13.1.0.758.

This release includes these software versions:

- Platform version: 13.2.0.1171 (NOTE: This release bundles the Spectralink apps as part of the platform, so there is not a separate APK bundle and SIG file.)
- SAM version: Spectralink recommends using SAM 1.10 or later.

Your Spectralink support representative can guide you through software release installations as needed.

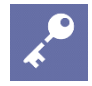

### Admin Tip

### Incremental upgrade from 13.1 to 13.2 via sideload is not supported

An incremental upgrade from 13.1.0.758 to 13.2.0.1171 using sideload is not supported. Spectralink recommends performing a normal OTA upgrade or sideloading the full update.

# Enhancements

#### Barcode

Allow URL redirection to browser

By default the Barcode app redirects QR code data that begins with *http://* or *https://* to the phone's browser. This setting allows the user to change this behavior, to enable the scanner to work properly with certain third-party apps. (X1-5490)

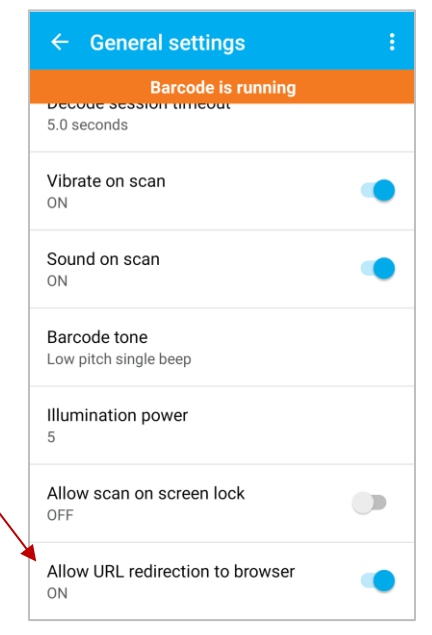

## **Device Settings**

New Quick settings tiles There are 8 new Quick settings tiles:

- Alarm
- Device control
- Screen record
- Extra dim
- QR scan
- Color correction
- Live Caption
- Calculator

Unlike the other Quick settings tiles, these are disabled by default. (X1TM-742)

| Quick settings tiles |  |
|----------------------|--|
| Alarm                |  |
| Device control       |  |
| Screen record        |  |
| Extra dim            |  |
| QR scan              |  |
| Color correction     |  |
| Live caption         |  |
| Calculator           |  |

Allow manage notifications settings button This setting makes it possible

to hide the **Manage** button that appears in Android's Notification Shade, for administrators who don't want users to have access to the Notifications Settings on their phones. (X1-4842)

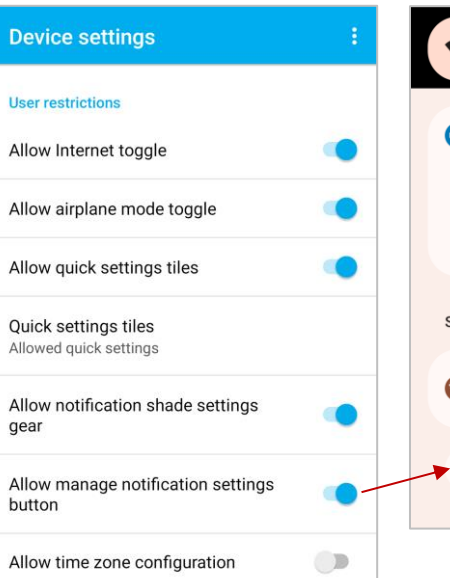

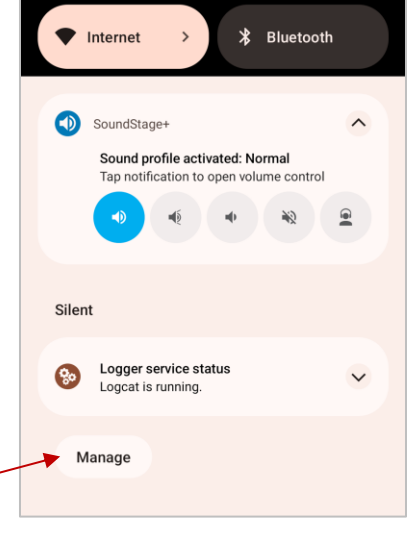

#### Double-tap screen to wake

This feature gives the user the option to double-tap the screen to wake the phone. By default the user can choose whether to enable or disable this feature; alternatively, an administrator can control its availability. (X1-5312)

| Device settings :                     |
|---------------------------------------|
| Display                               |
| Display size<br>User controlled       |
| Font size<br>User controlled          |
| System navigation<br>User controlled  |
| Auto-rotate screen<br>User controlled |
| Double-tap screen to wake<br>Enable   |

Default Notification Sound and Default Alarm Sound can now be set to *None* If you're in an environment where you want notifications and alarms to just trigger a vibration in the phone with no sound, you can now set the Default Notification Sound and Default Alarm

Sound to *None*. (X1-4840)

### Wi-Fi Profile

This section is only visible if you're administering phones using an EMM – it does not appear in the Versity phone UI.

When a phone is managed on a provisioning network, an administrator usually configures a phone's enterprise Wi-Fi settings using an EMM. If the EMM is unable to configure the enterprise connection, it can instead be configured in this section of the Device Settings app. (This method should only be used if configuration using the EMM is not working properly.) (X1-5295, X1-5448)

## **SAM Client**

Error message for failed connection

The SAM Client will now trigger an error message if it attempts to send a heartbeat and is unable to connect to the SAM server. (X1-5594)

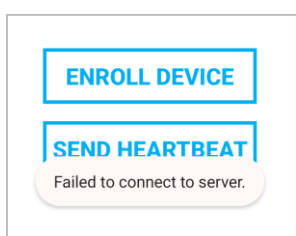

## **Sys Updater**

#### Apply update when charging

When this setting is enabled, if a phone is charging and a software update is available, a notification will appear on the screen displaying a 30-second countdown. If the user does not cancel the operation during the countdown, the phone will reboot and apply the update. This setting is disabled by default. (APPS-5686, X1-5451)

| ← Sys Updater settings                                                  |  |
|-------------------------------------------------------------------------|--|
| Relative path on server<br>x1-ota_update-signed-13.2.0.1145.zip         |  |
| Network protocol                                                        |  |
| Polling interval<br>Background                                          |  |
| Allow on metered network                                                |  |
| Wi-Fi network configuration<br>Use metered and unmetered Wi-Fi networks |  |
| Delay OS update<br>OFF                                                  |  |
| Apply update when charging<br>OFF                                       |  |

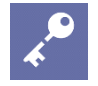

## Admin Tip

#### Are you using a Cisco 3504 Wireless Controller?

Protected Management Frames (PMF) do not work with 97 Series phones on the Cisco 3504 Wireless Controller and should not be used for any security type. As a result, WPA3 (which requires PMF) also cannot be used with this controller. (X1TM-883, X1-5587)

# Fixed Issues & Minor Enhancements

| Арр             | Summary                                                                                                    | Key                 |
|-----------------|----------------------------------------------------------------------------------------------------|---------------------|
| (general)       | The battery meter now displays accurate battery charge levels.                                                 | X1TM-500            |
| (general)       | A battery hot swap during a Webex video call now works as expected.                                            | X1TM-710            |
| (general)       | Placing calls using Android's Contacts app now automatically launches Biz Phone.                               | X1TM-715            |
| (general)       | Open SSID is now visible in the Google Wizard.                                                                 | X1TM-748            |
| AMIE Agent      | Network candidate APs for 97 Series phones running<br>AMIE Agent are now properly displayed in the AMIE<br>UI. | X1-5063             |
| Batt Life       | Remaining time to full charge is now correctly reported by the app and on the lock screen.                     | X1TM-756            |
| Device Settings | The app's time zone settings are now consistent with Android settings.                                         | X1-5090<br>X1TM-818 |
| VQO             | Disabling FT Preferred in the app's Wi-Fi Preferences now performs as expected.                                | X1-4838             |

# Known Issues

| Арр             | Summary                                                                                                    | Key                  |
|-----------------|----------------------------------------------------------------------------------------------------|----------------------|
| Device Settings | The <i>Live Caption</i> Quick Settings tile is an Android feature that may be unavailable even if an administrator has enabled it in the app.<br><i>Workaround:</i> Go to Android Settings > Accessibility > Captions > Live Captions > Download to acquire this functionality. See <u>Control external devices</u> on the Android Developers site for more info.                                                                                                  | X1-5196<br>X1-5325   |
| SSO Status      | Multiple users badging in with the same login<br>credentials may result in SIP registration problems,<br>including failure of SIP registration for some users or<br>SIP registrations that ring multiple devices at the<br>same time.<br><i>Workaround:</i> Administrators should experiment with<br>their SIP integration to make sure they understand the<br>behaviors of their call server, and should caution<br>users to only log in to one device at a time. | APPS-5884<br>X1-5445 |

# Security Updates

| Operating System | SMR Support<br>End Date | Applicable Devices | Google Security<br>Patch | Included Fixes |
|------------------|-------------------------|--------------------|--------------------------|----------------|
| Android 13       | December 2026           | Versity 9740       | January 2024*            | CVE-2023-21651 |
|                  |                         | Versity 9753       |                          | CVE-2023-28548 |
|                  |                         |                    |                          | CVE-2023-28557 |
|                  |                         |                    |                          | CVE-2023-28558 |
|                  |                         |                    |                          | CVE-2023-28567 |
|                  |                         |                    |                          | CVE-2023-33030 |
|                  |                         |                    |                          | CVE-2023-33040 |
|                  |                         |                    |                          | CVE-2023-33043 |
|                  |                         |                    |                          | CVE-2023-33044 |
|                  |                         |                    |                          | CVE-2023-33062 |
|                  |                         |                    |                          | CVE-2023-43511 |

\* Includes prior monthly security patches automatically. New security updates are applied every 90 days.

# Chapter 3: Versity 97 Series Software R13.1.0.758

These release notes for the Spectralink Versity 97 Series smartphone cover issues affecting the first generally available release of the software, including known issues that may be corrected in future releases.

#### **Current release information**

This release includes these software versions:

- Platform version: 13.1.0.758 (NOTE: This release bundles the Spectralink apps as part of the platform, so there is not a separate APK bundle and SIG file.)
- SAM version: Spectralink recommends using SAM 1.9.1 or later.

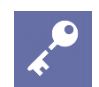

#### Admin Tip

# The default screen timeout on 97 Series phones is 30 minutes, to aid with the initial deployment. This should be changed after deployment!

Because a long screen timeout has a negative impact on battery life, Spectralink recommends that administrators modify the default "Screen Timeout" value in Device Settings from "User Controlled" to a value that works well for their organizations. (X1-4097)

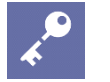

#### Admin Tip *IPv6 must be enabled*

Android 13 requires that IPv6 remain enabled. Even without support for IPv6 and DHCPv6 in the environment, the device will continue to operate normally on IPv4. (X1-4012)

# **Known Issues**

| Арр      | Summary                                                                                                    | Key      |
|----------|----------------------------------------------------------------------------------------------------|----------|
| (device) | Battery life in standby mode is not optimized.                                                                                                    |          |
| (device) | Battery calibration is not always accurate at low<br>battery levels, which may result in the phone shutting<br>down even though the battery meter shows available<br>charge. | X1TM-500 |
| (device) | If a battery hot swap is attempted during a Webex video call the phone may power off. <i>Workaround:</i> Disable video before attempting a hot swap.                         | X1TM-710 |

| Арр        | Summary                                                                                                    | Key      |
|------------|----------------------------------------------------------------------------------------------------|----------|
| (device)   | Sometimes when trying to place a call using Android's<br>Contacts app the user will be prompted to select<br>whether to use Biz Phone or Android's phone app to<br>complete the call. Because 97 Series phones are Wi-<br>Fi only, Android's phone app is not installed on the<br>device.<br><i>Workaround:</i> If prompted to select an app when<br>placing a call, select Biz Phone. | X1TM-715 |
| (device)   | Open SSID may not be visible in the Google Wizard (this was observed on a Cisco 9800 controller). <i>Workaround:</i> Manually configure the SSID.                                                                                                    | X1TM-748 |
| (device)   | If you're using a USB headset and perform a battery<br>hot swap during a phone call, the call audio will switch<br>to the phone speaker.                                                                                                    | X1TM-759 |
| AMIE Agent | Network candidate APs are not shown in the AMIE UI for 97 Series devices running the 13.1 AMIE Agent app.                                                                                                    | X1-5063  |
| Batt Life  | In some cases when charging the battery the remaining time required to reach full charge is inaccurately reported on the lock screen and in the app.                                                                                                    | X1TM-756 |
| VQO        | If SAE and FT + SAE are enabled in your Wi-Fi<br>infrastructure, but FT Preferred is disabled in VQO's<br>Wi-Fi Preferences, in some cases the phone will<br>connect using FT + SAE instead of just SAE.                                                                                                    | X1-4838  |

# **Appendix A: Spectralink References**

All Spectralink documents are available at <u>https://spectralink.my.site.com</u>.

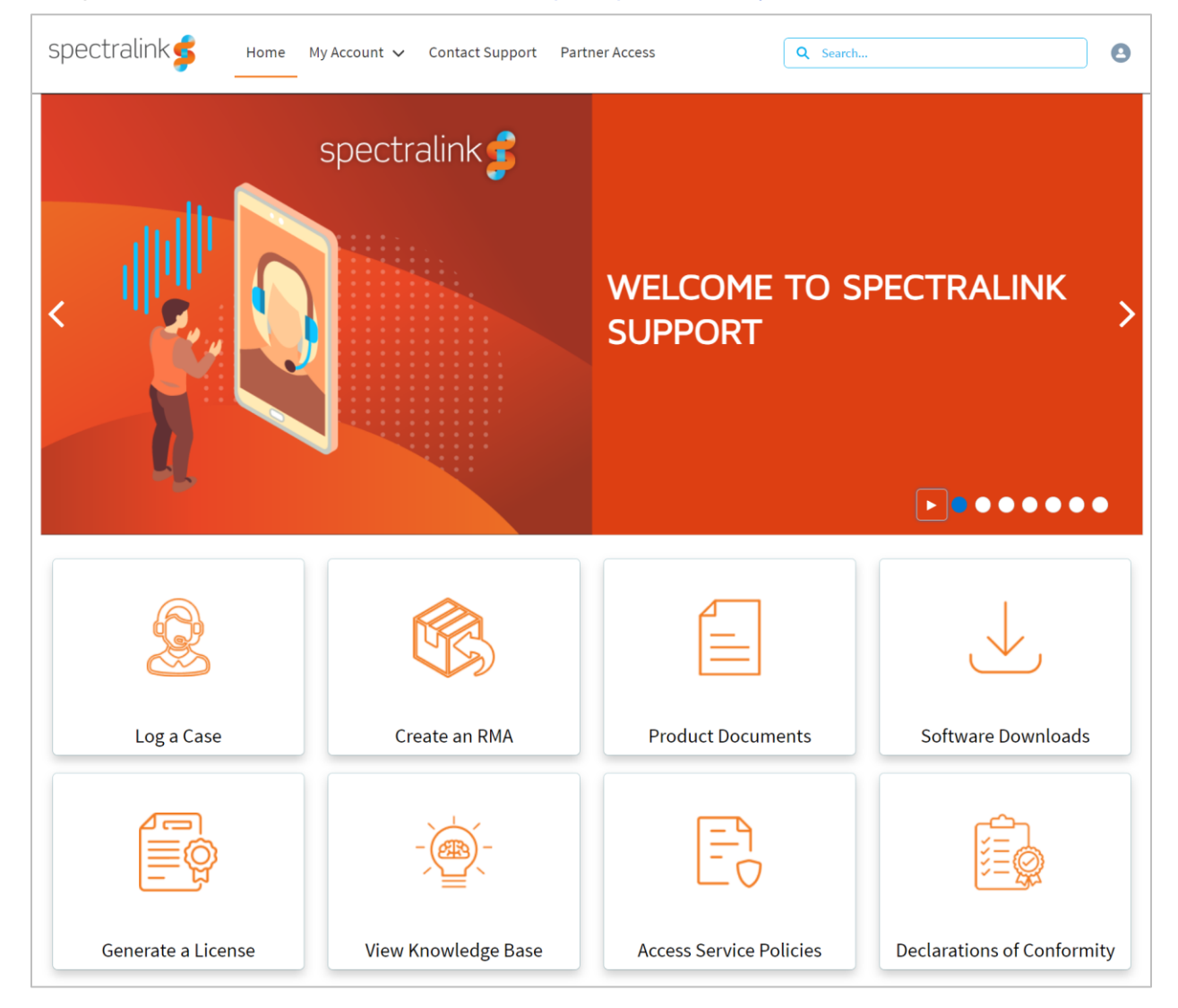

## **Specific Documents**

<u>Spectralink Versity software and support documents</u> on the Spectralink support site. (For BETA support contact your Spectralink support representative)

<u>Spectralink SAM software and support documents</u> on the Spectralink support site. (For BETA support contact your Spectralink support representative)

*Release Notes* accompany every software release and provide the new and changed features and resolved issues in the latest version of the software. Please review these for the most current information about your software.

*Spectralink Versity Deployment Guide* provides a high-level overview of the deployment process for Spectralink Versity smartphones. This includes the interface with an EMM, the method for getting Versity connected to the wireless LAN, and the interface with the Spectralink Application Management (SAM) server.

*Spectralink Applications Management Guide* The Spectralink Applications Management (SAM) Administration Guide provides information about every setting and option for the Spectralink applications that are available to the administrator on the SAM server. Time-saving shortcuts, troubleshooting tips and other important maintenance instructions are also found in this document.

The *Spectralink Applications Administration Guide* describes each Spectralink app and lists each parameter configured for each app. [not yet released]

The *Spectralink Versity User Guide* offers comprehensive instructions for using each of the Spectralink Applications deployed on the handsets.

For information on LTE technology and carrier interoperability, see the *Spectralink Versity Smartphone LTE Carrier Interoperability Guide* 

For information on IP PBX and soft switch vendors, see the *Spectralink Call Server Interoperability Guide*.

Technical Bulletins and Feature Descriptions explain workarounds to existing issues and provide expanded descriptions and examples.

AP Configuration Guides explain how to correctly configure access points and WLAN controllers (if applicable) and identify the optimal settings that support Spectralink Versity smartphone. You can find them on the *VIEW Certified* webpage.

## White Papers

Spectralink White Papers are available at <a href="https://www.spectralink.com/ebooks/">https://www.spectralink.com/ebooks/</a>.

For details on RF deployment please see <u>The Challenges of Ensuring Excellent Voice Quality in</u> <u>a Wi-Fi Workplace and Deploying Enterprise-Grade Wi-Fi Telephony</u>.

These White Papers identify issues and solutions based on Spectralink's extensive experience in enterprise-class Wi-Fi telephony. They provide recommendations for ensuring that a network environment is adequately optimized for use with Spectralink devices.

# Appendix B: Products Mentioned in this Document

Android, Google, Google Play and other marks are trademarks of Google LLC

\*\*\*\*\*END OF DOCUMENT\*\*\*\*\*